## Erst – Login für Schülerinnen und Schüler

## Wie kann ich mich anmelden und ein neues Passwort setzen?

- 1. Gehe auf die Internetseite  $\rightarrow$  <u>www.webuntis.com</u>
- 2. Gib den Schulnamen GES Duisburg Mitte ein.
- 3. Gib dort deinen Benutzernamen und dein Passwort ein, welche du von deinem Klassenlehrer oder WebUntis Team erhalten hast
- 4. Anschließend wirst du aufgefordert ein neues Passwort einzugeben. Dabei sind folgende Kriterien zu beachten:
  - a. Mindestens 8 Zeichen
  - b. Klein und Großbuchstaben enthalten
  - c. Passwort darf keine Ähnlichkeit mit dem Namen der Schule oder dem Benutzernamen haben
  - d. Mindestens ein Sonderzeichen muss enthalten sein
  - e. *Mindestens* eine Ziffer muss enthalten sein
- 5. Im Anschluss kannst du dir die App "Untis Mobile" herunterladen.
- 6. Melde dich in der App mit deinen neuen Benutzerdaten an